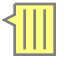

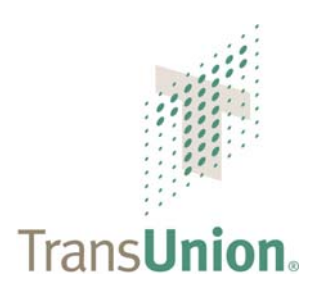

**December 8, 2008** 

#### TRANSUNION BANKRUPTCY SCORE Making More Informed Decisions

Thomas Higgins Director, Analytic Decision Services

thiggins@transunion.ca 416-332-2438

© 2008 TransUnion Canada All Rights Reserved

# **National Bankruptcy Trends**

# Consumer bankruptcies are trending to make 2008 the highest bankruptcy year recorded, up 9.2% vs. 2007

#### YTD September 2008

Source: Office of the Superintendent of Bankruptcies

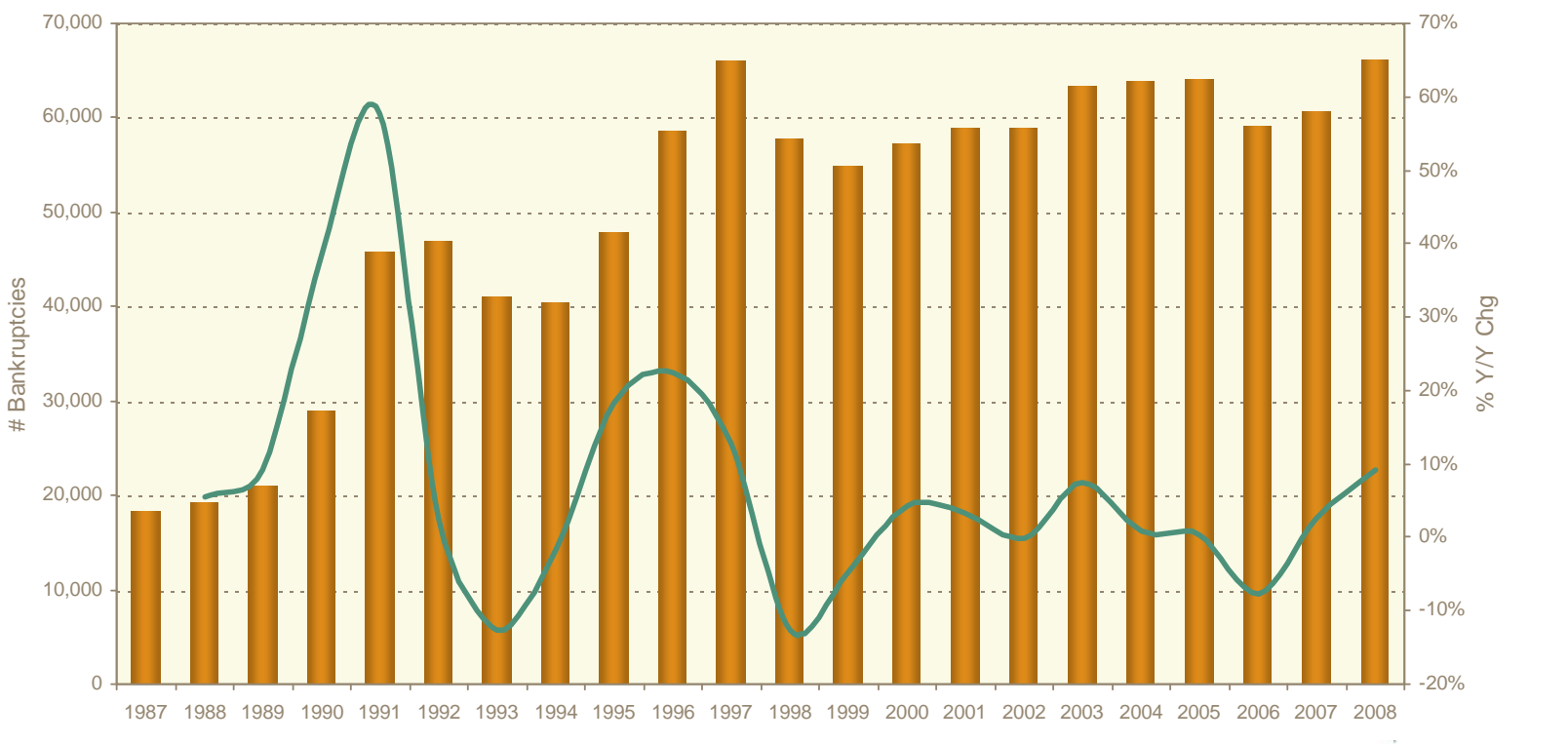

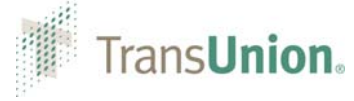

## **Regional Bankruptcy Trends**

#### Year-over-year changes in consumer bankruptcies reported has remained relatively consistent across all regions

% Y/Y Chg – YTD September 2008 Source: Office of the Superintendent of Bankruptcies

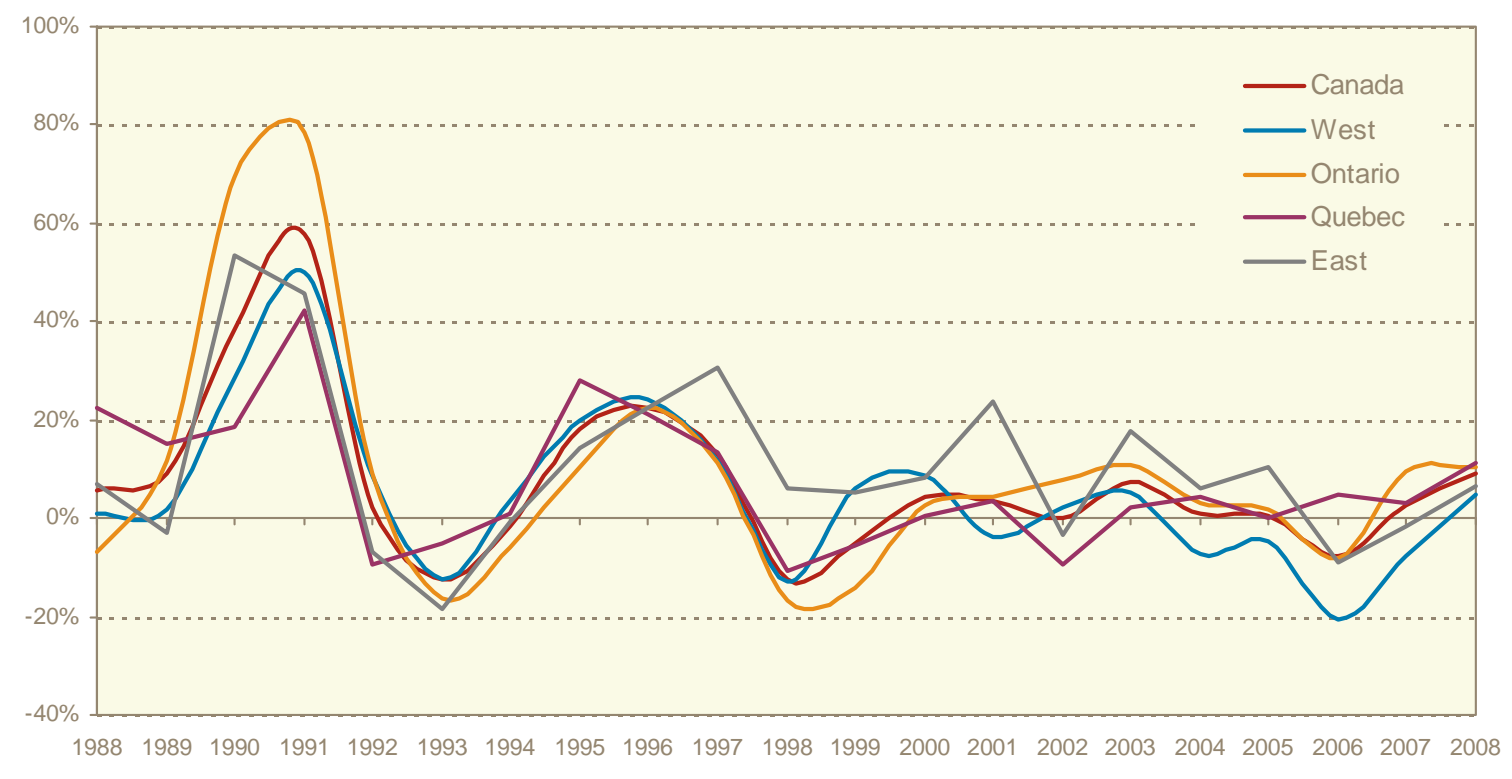

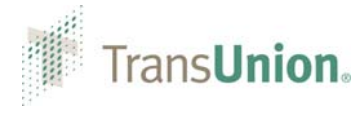

#### **TransUnion Bankruptcy Score**

# Make smarter, more strategic decisions about applicants and customers

| Reduce | Take Fewer      | Approve & Keep |
|--------|-----------------|----------------|
| Losses | Adverse Actions | Customers      |

- Better manage portfolio to avoid bad debts and write-offs
- Be proactive with high-risk accounts

- Avoid rejecting applicants who are likely to be profitable
- Take steps to reduce attrition of profitable accounts
- Better identify accounts that are likely to be profitable
- Develop offers and terms to attract and retain lower-risk customers

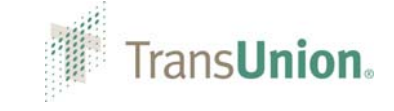

**Performance Definition** 

# Public Record Bankruptcy or Reported Tradeline Bankruptcy

# **18mth Performance Window**

#### **Observation**

- June 1, 2005
- February 1, 2006
- •2.6M+ random sample
- TransUnion Credit Characteristics

#### Performance

- June 1, 2005 thru November 30, 2006
- February 1, 2006 thru July 31, 2007
- 639k Bankruptcies

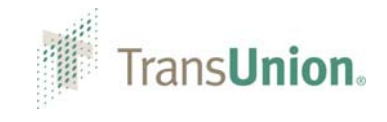

# **Minimum Scoring Criteria**

- At least one (1) trade on file
- Single trade files must not be a Deferred Student Loan
- Not Deceased

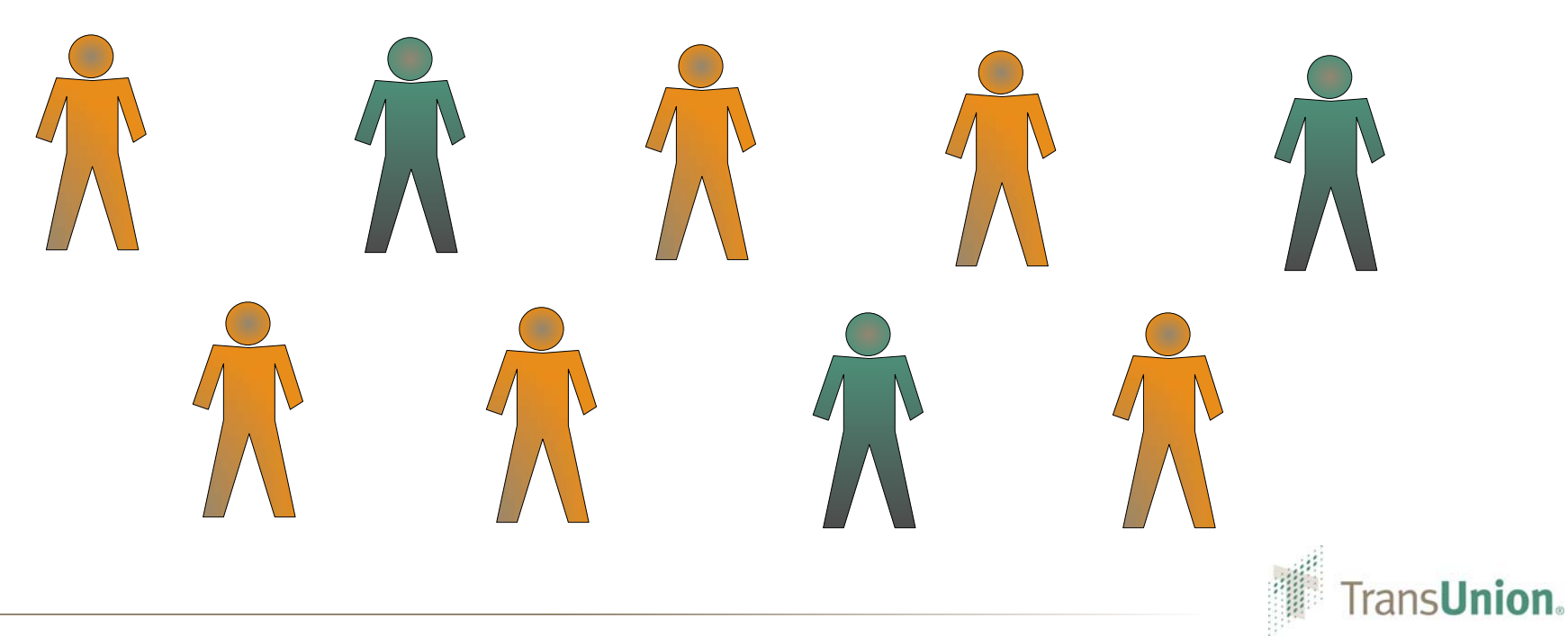

- 1. Previous Bankruptcy
- 2. Recent Delinquency in Last 7mths
- 3. Multiple New Trades in Last 24mths
- 4. Revolving Trade Younger than 10yrs

Trans**Union** 

- 5. Two or More Installment Trades
- 6. Less than Two Installment Trades

#### **Population Distribution**

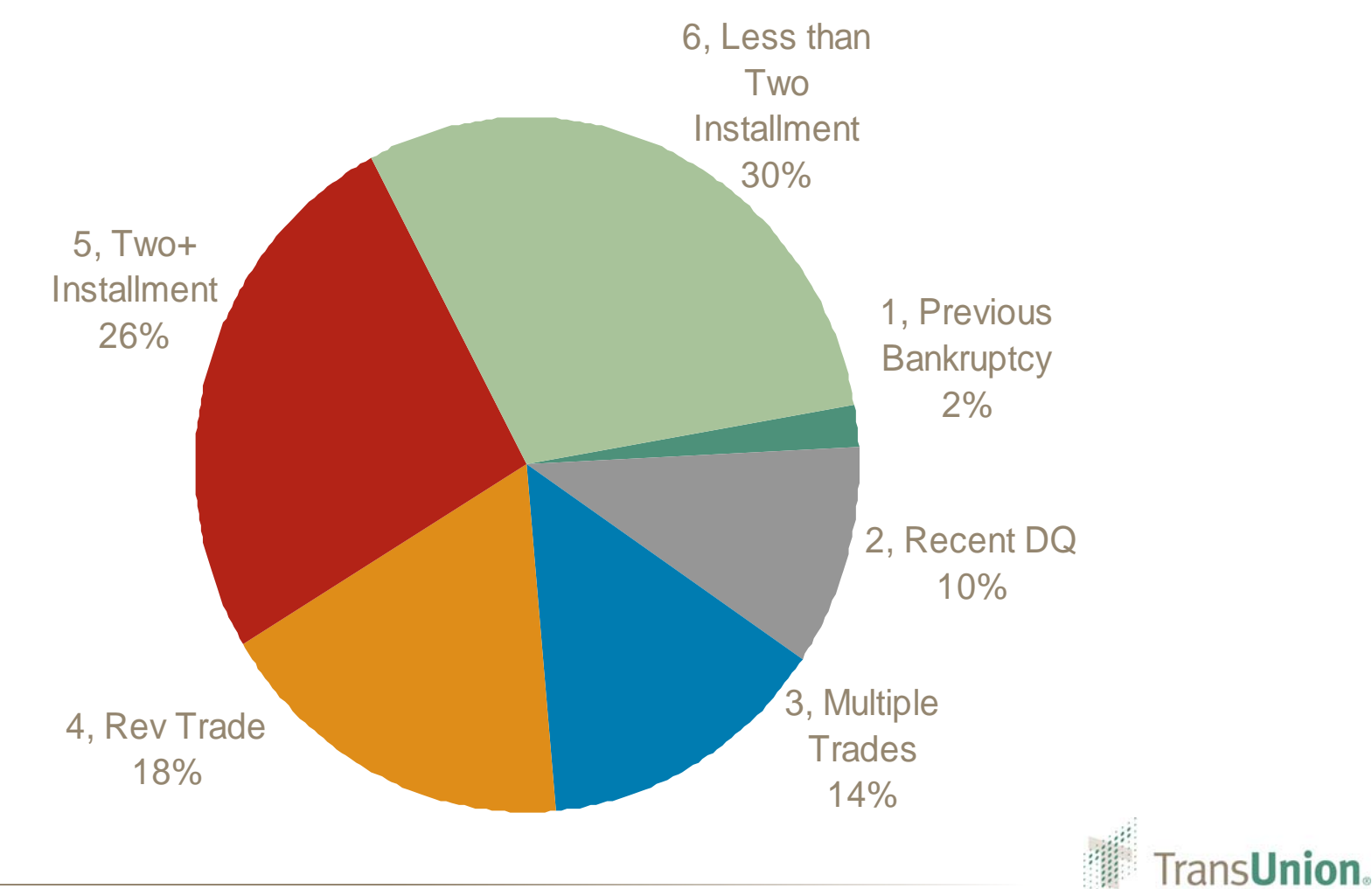

#### Bankruptcy Rate over 18 months

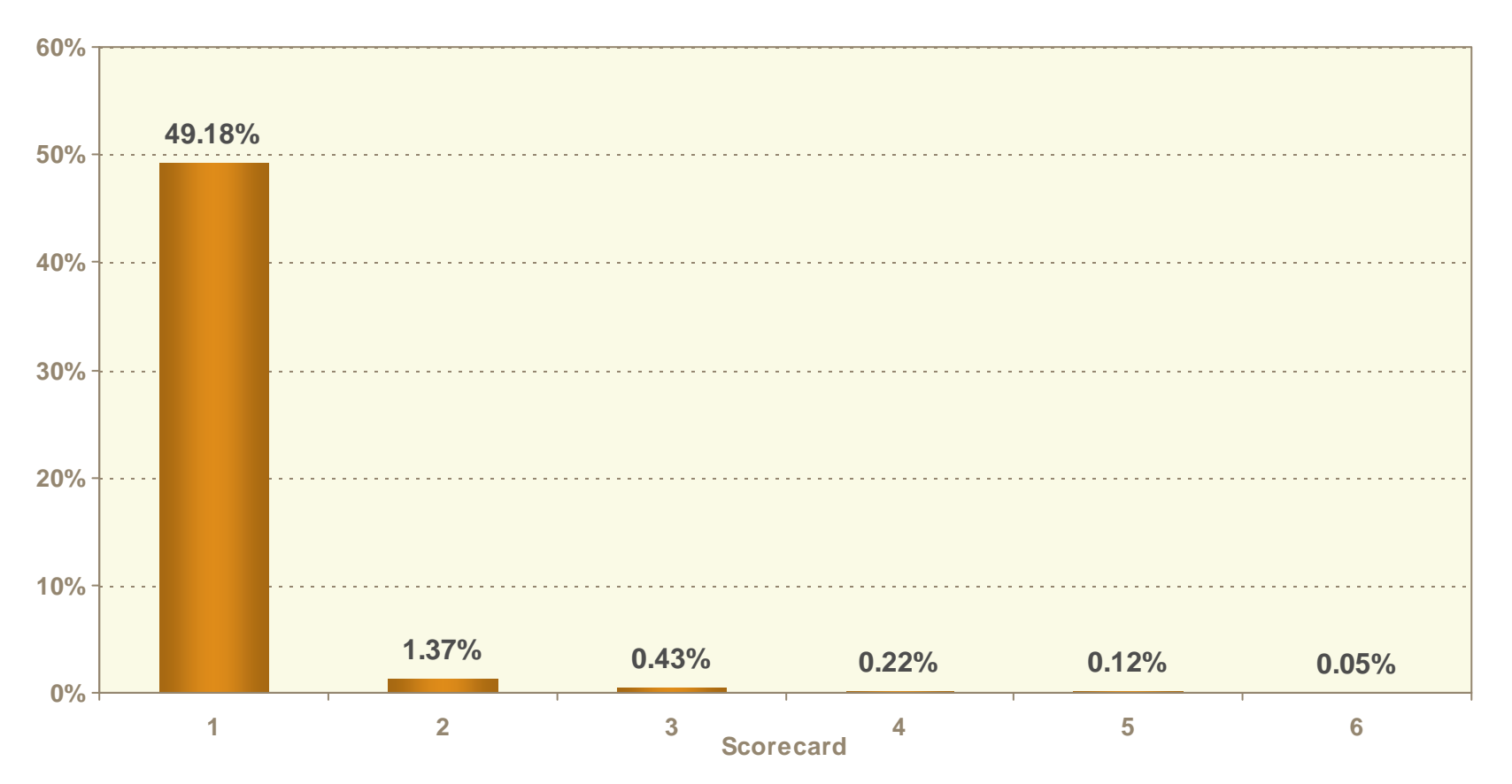

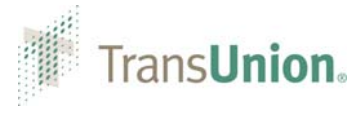

#### Distribution of Bankruptcies

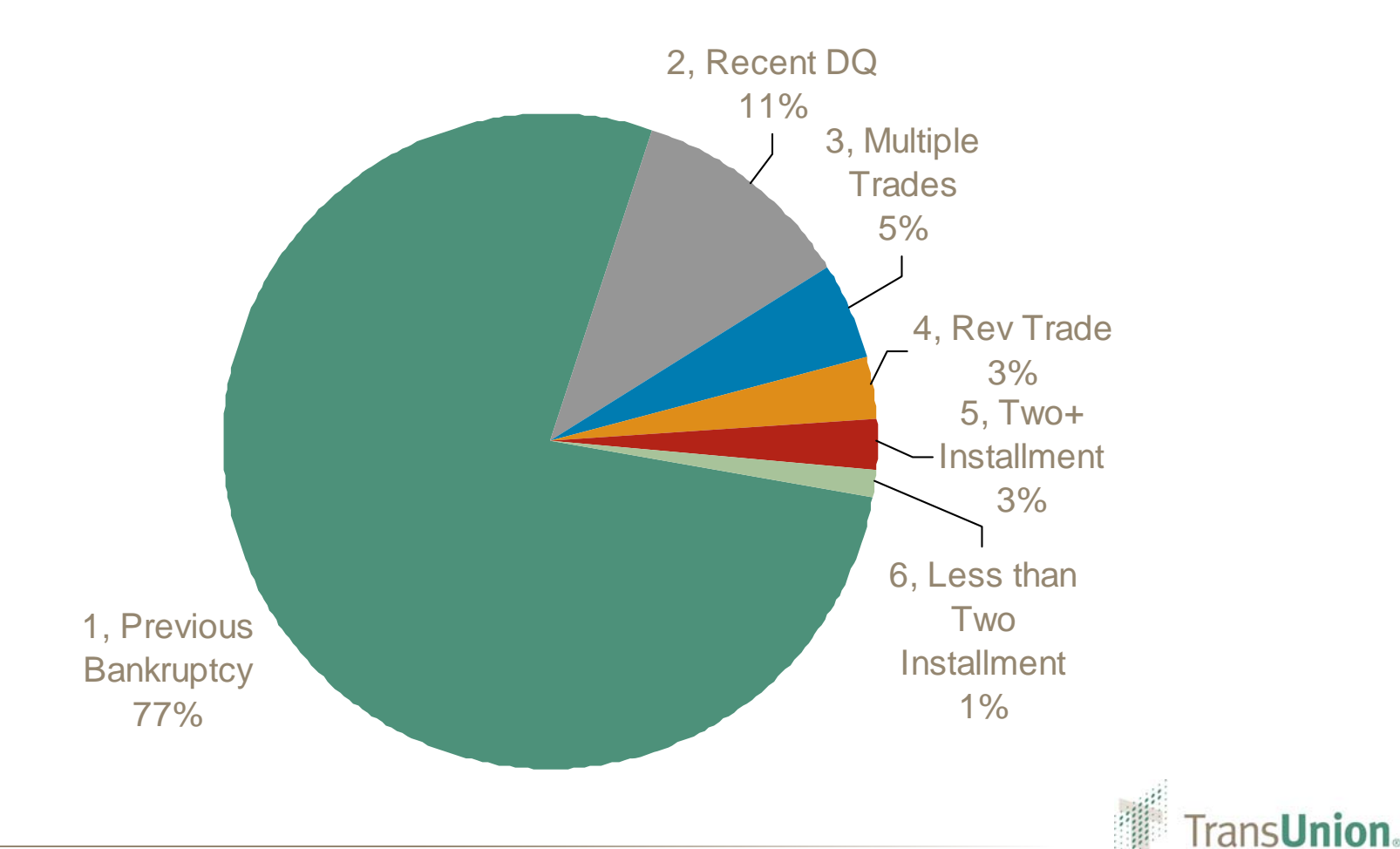

#### **Scoring Output**

- Score range: 10 to 999
- TransUnion Bankruptcy Score delivers three (3) reason codes and a scorecard indicator with every score

| Output              | Code | Description                                                           |  |
|---------------------|------|-----------------------------------------------------------------------|--|
|                     | 05   | Number of Revolving Trades w/ Balance > 0                             |  |
| Reason Codes        | 10   | Ratio of Total Balance to High Credit/<br>Credit Limit for All Trades |  |
|                     | 01   | Total Balance of All Personal Finance Trades                          |  |
| Scorecard Indicator | SC3  |                                                                       |  |

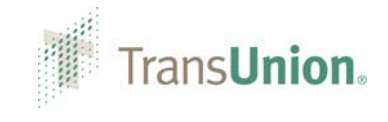

# **Development Sample**

#### **Cumulative Population Distribution**

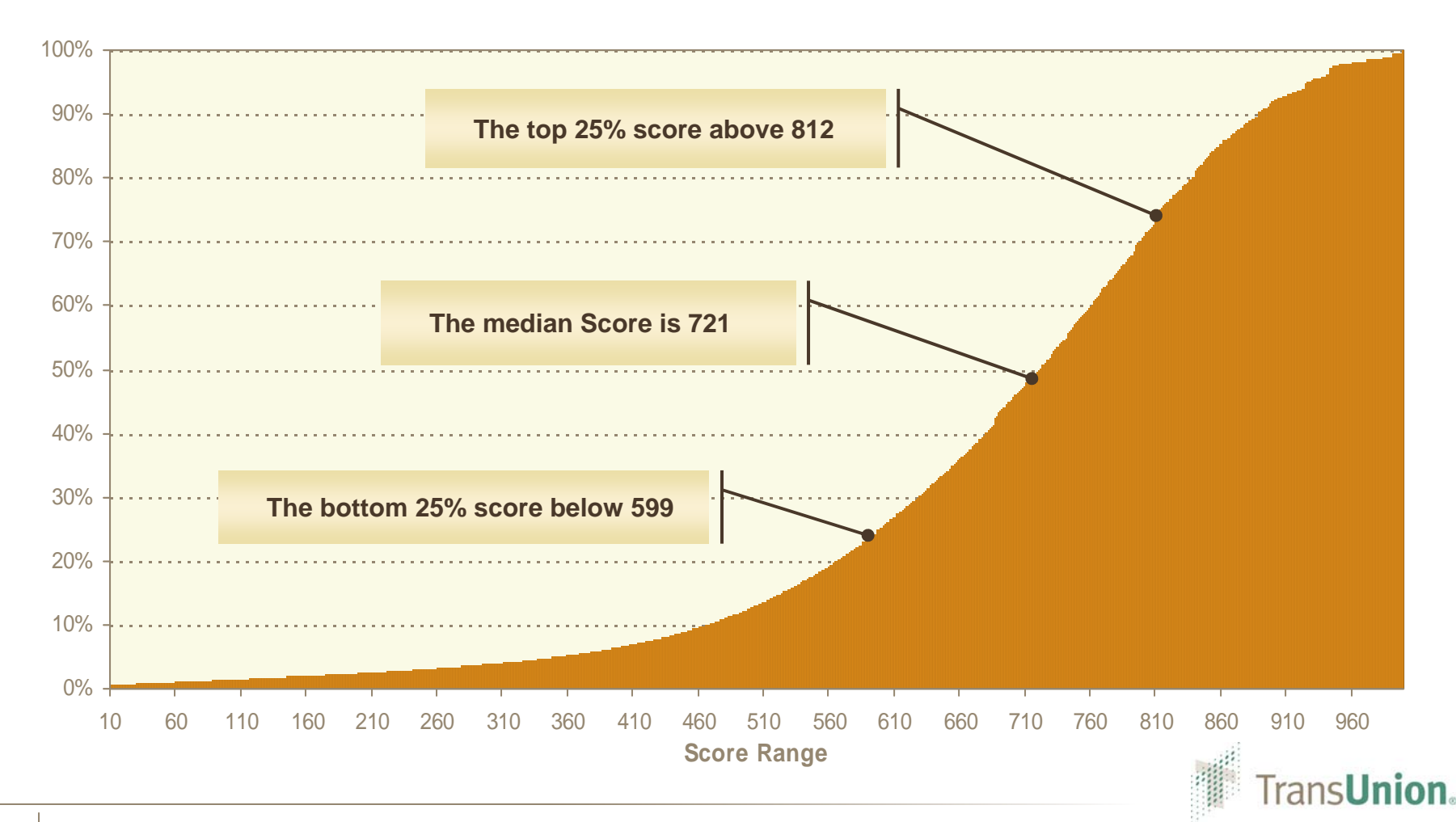

# **Development Sample**

#### Cumulative Bankruptcy Distribution

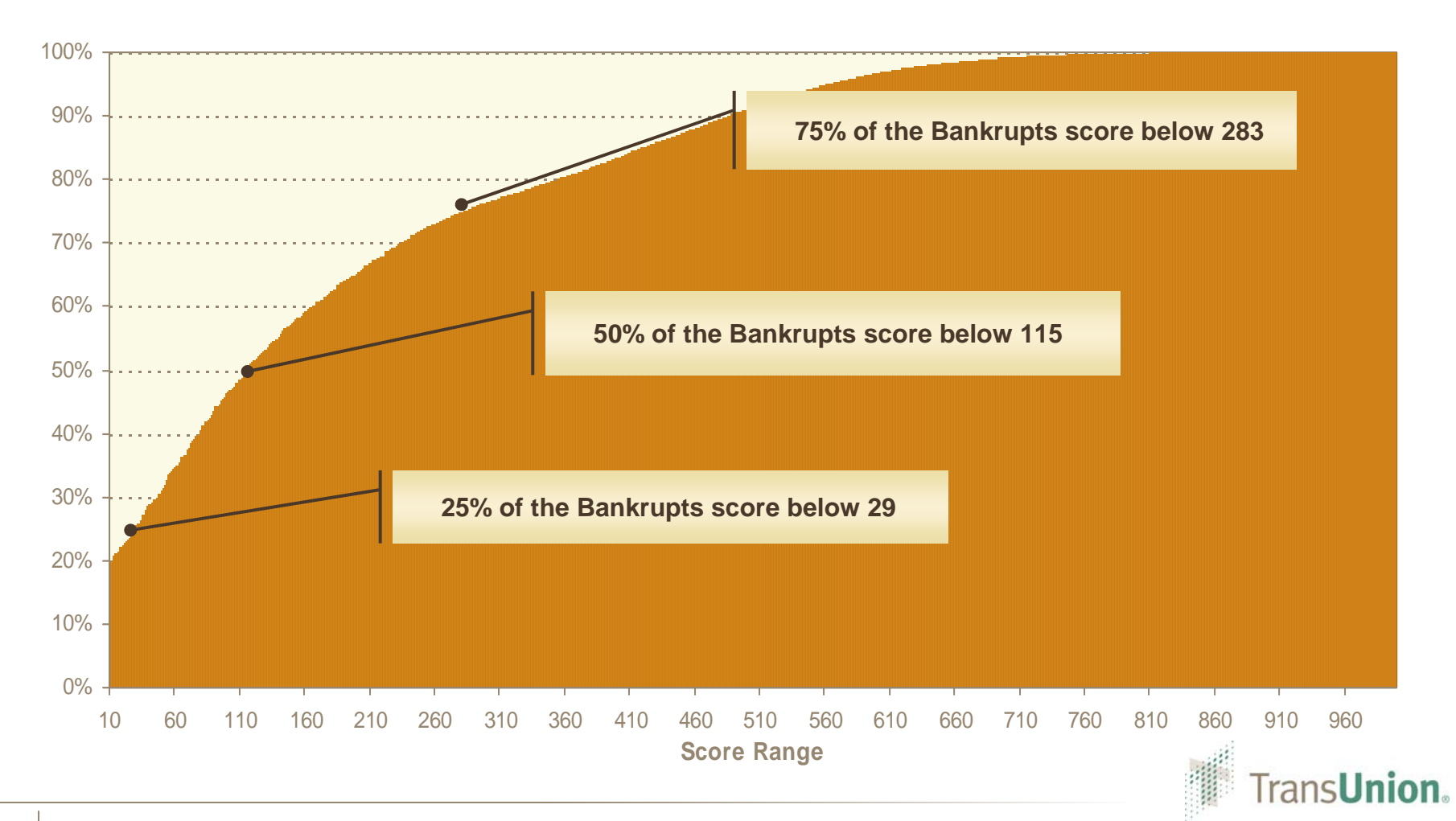

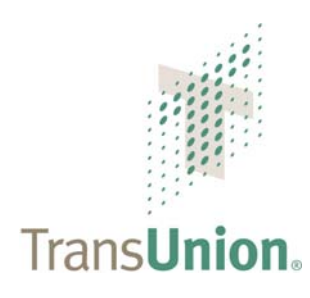

December 10, 2008

# TRANSUNION BANKRUPTCY SCORE Performance Statistics

© 2008 TransUnion Canada All Rights Reserved

#### **Bankruptcy Rate**

The overall bankruptcy rate is 2.64% over an 18 month period

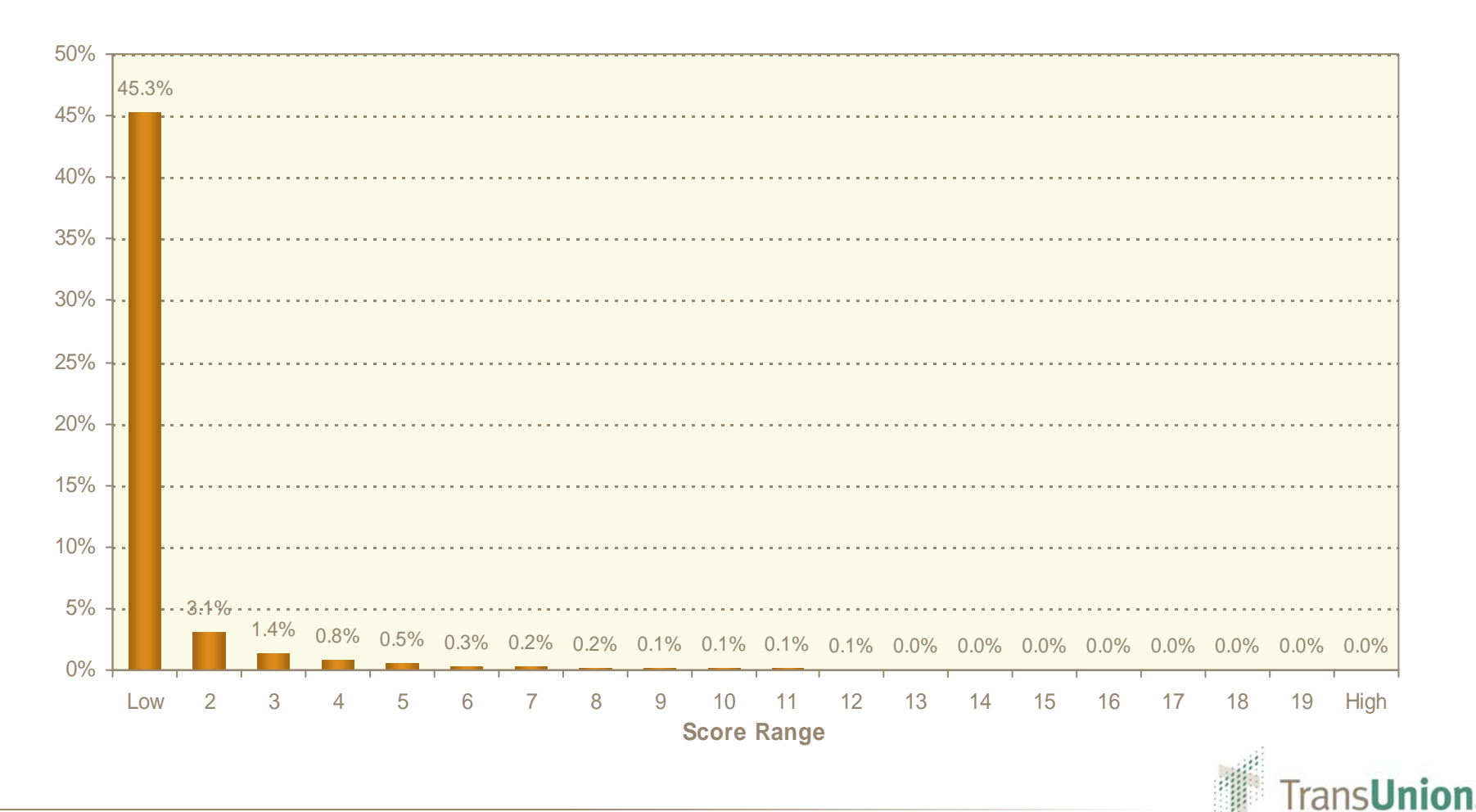

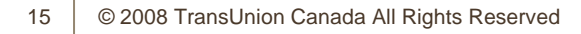

# **Cumulative Bankruptcies Captured**

Over 92% of the bankruptcies were scored in the bottom 10%

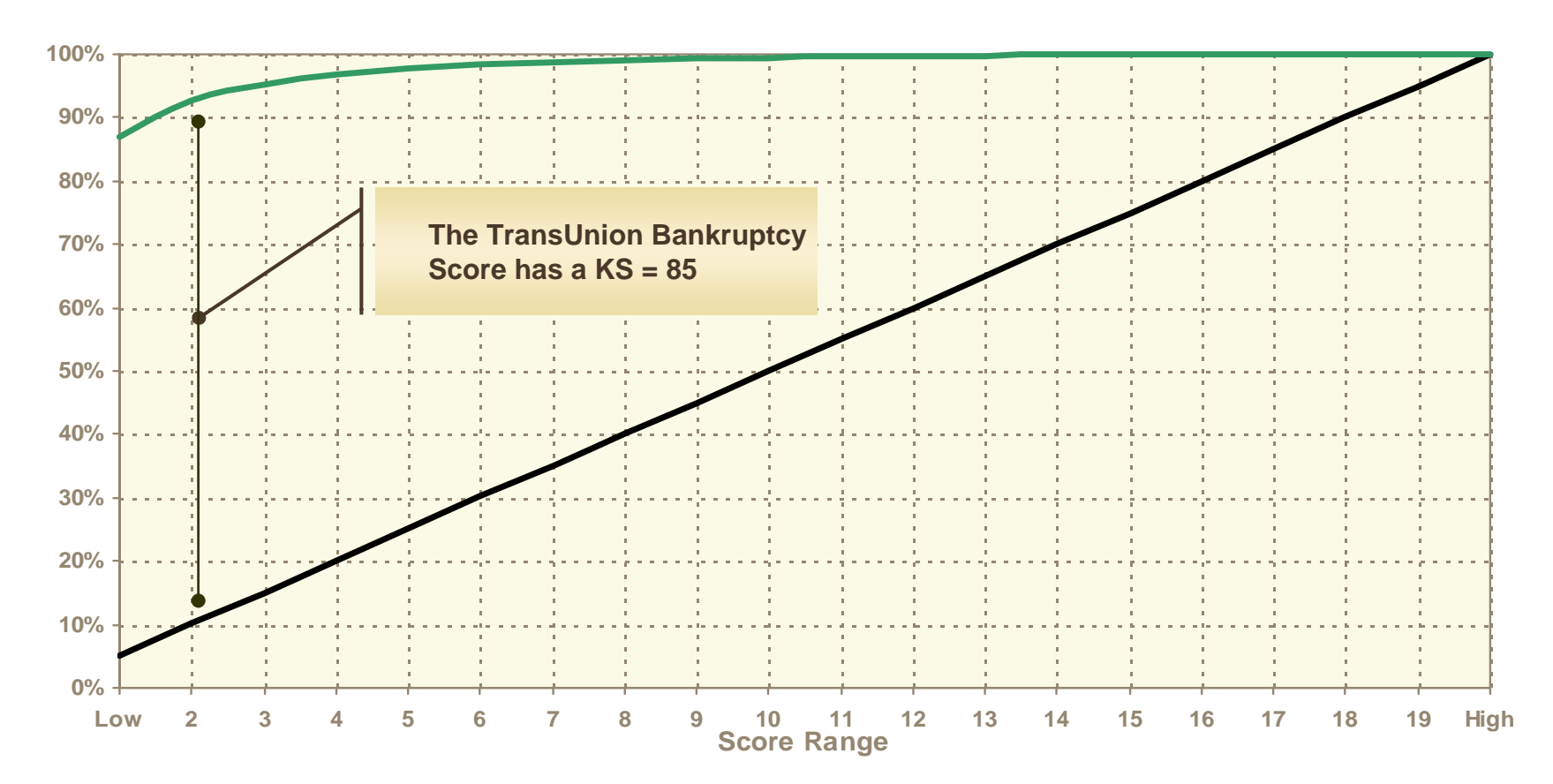

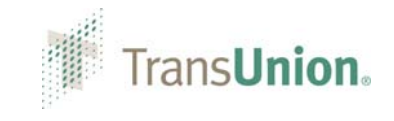

#### **Bankruptcy Rate by Tradeline Type**

Borrowers with Installment trades on file exhibit the greatest rate of bankruptcy with Bank LOC's exhibiting the lowest

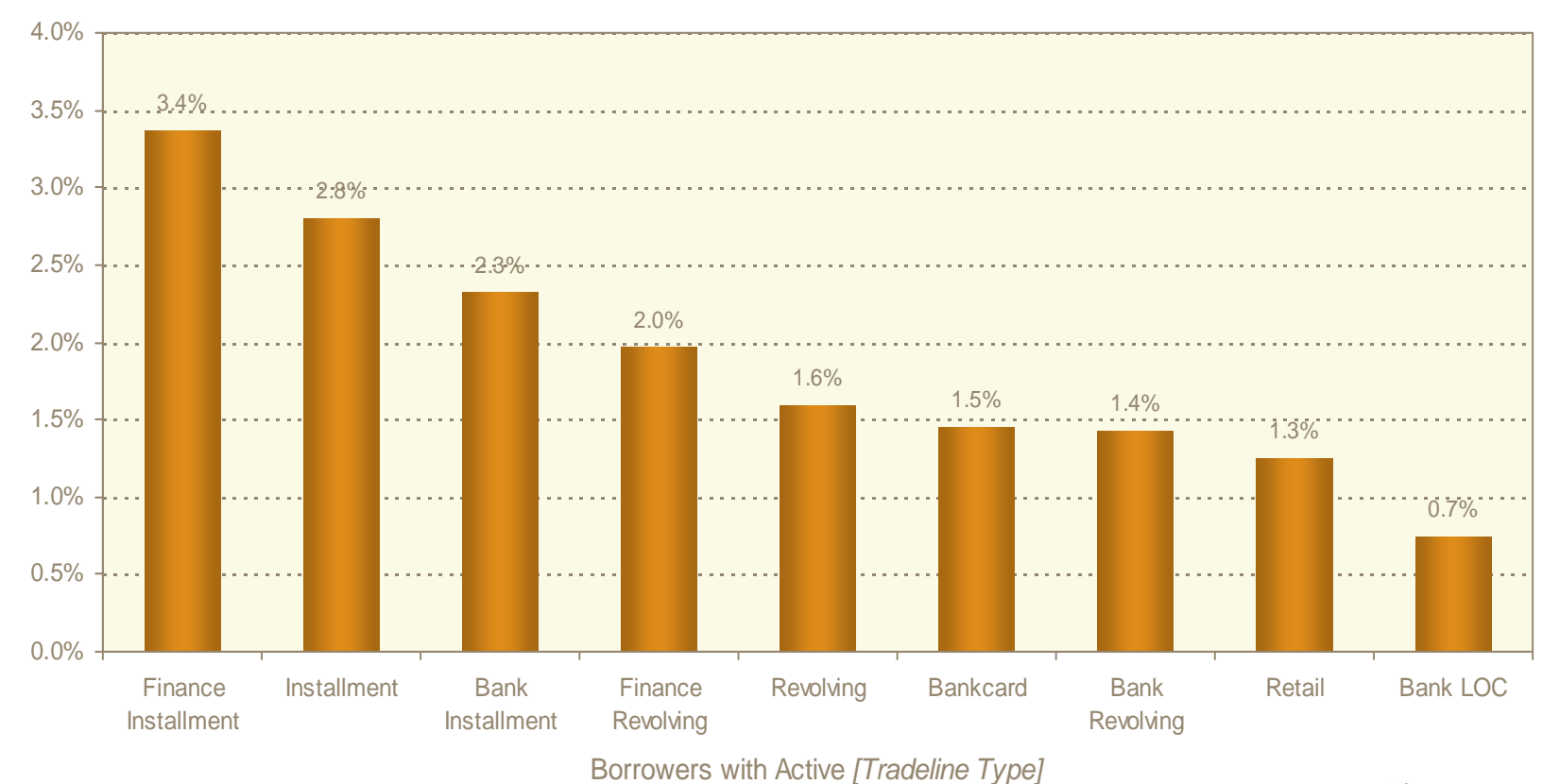

#### **Bankruptcy Rate by Tradeline Type**

The bankruptcy rate for borrower's with specific trade types is skewed significantly to the bottom 5% of scores

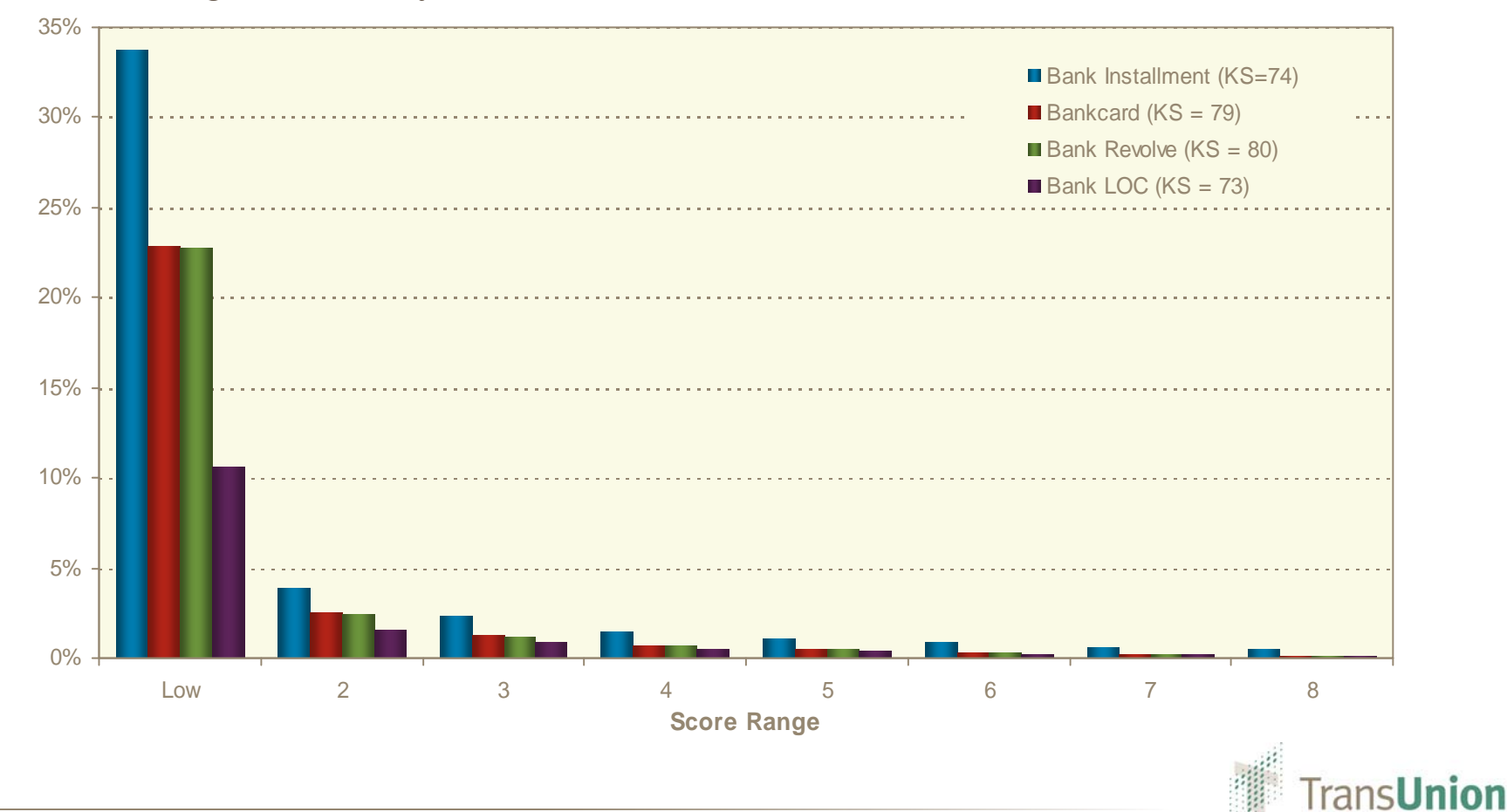

### **Cumulative Bankruptcies Captured**

Over 80% of all bankruptcies were captured in the bottom 10%

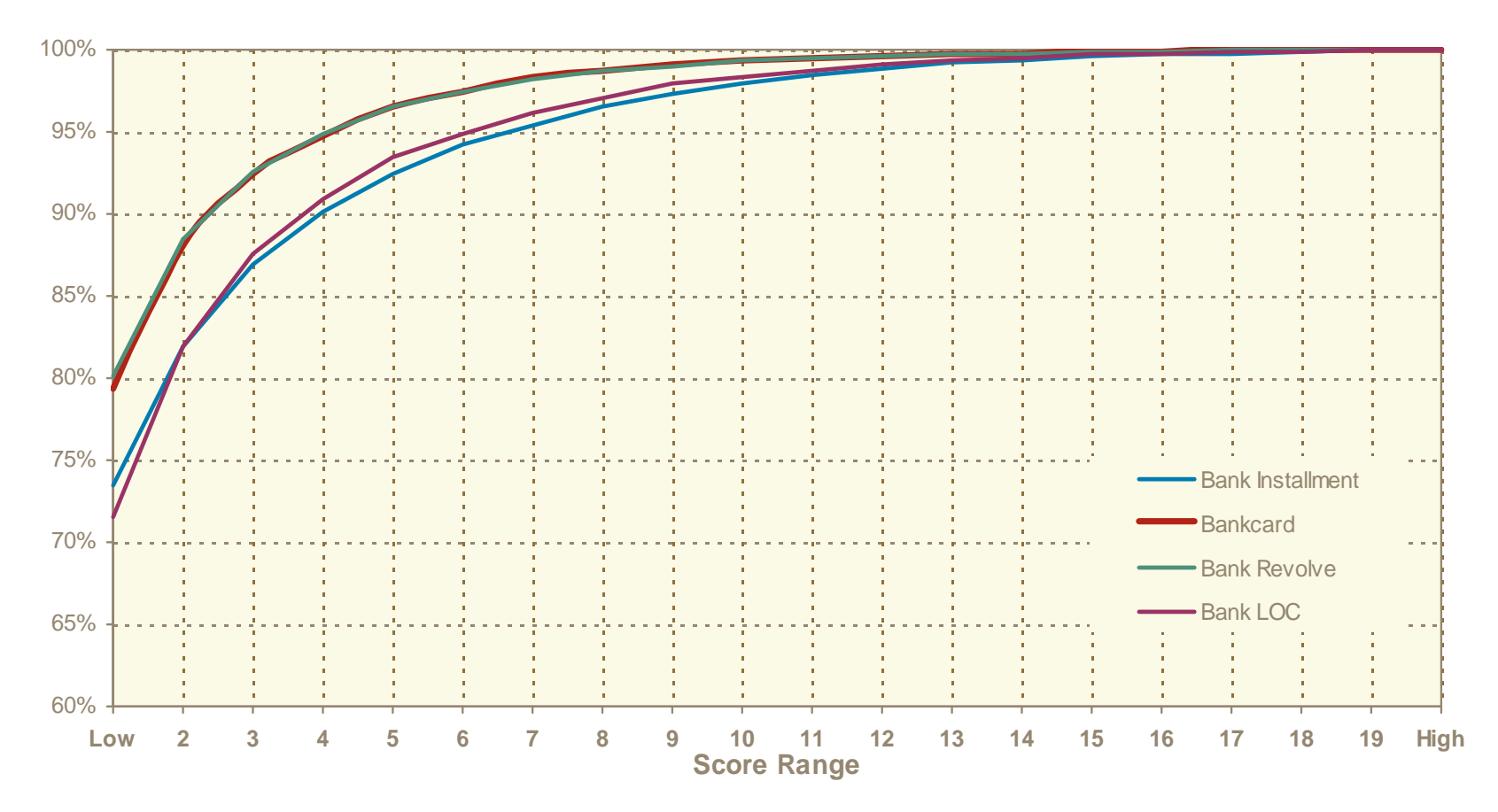

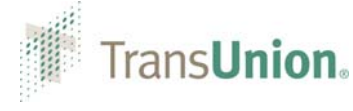

#### **Bankruptcy Rate by Tradeline Type**

The bankruptcy rate for borrower's with specific trade types is skewed significantly to the bottom 5% of scores

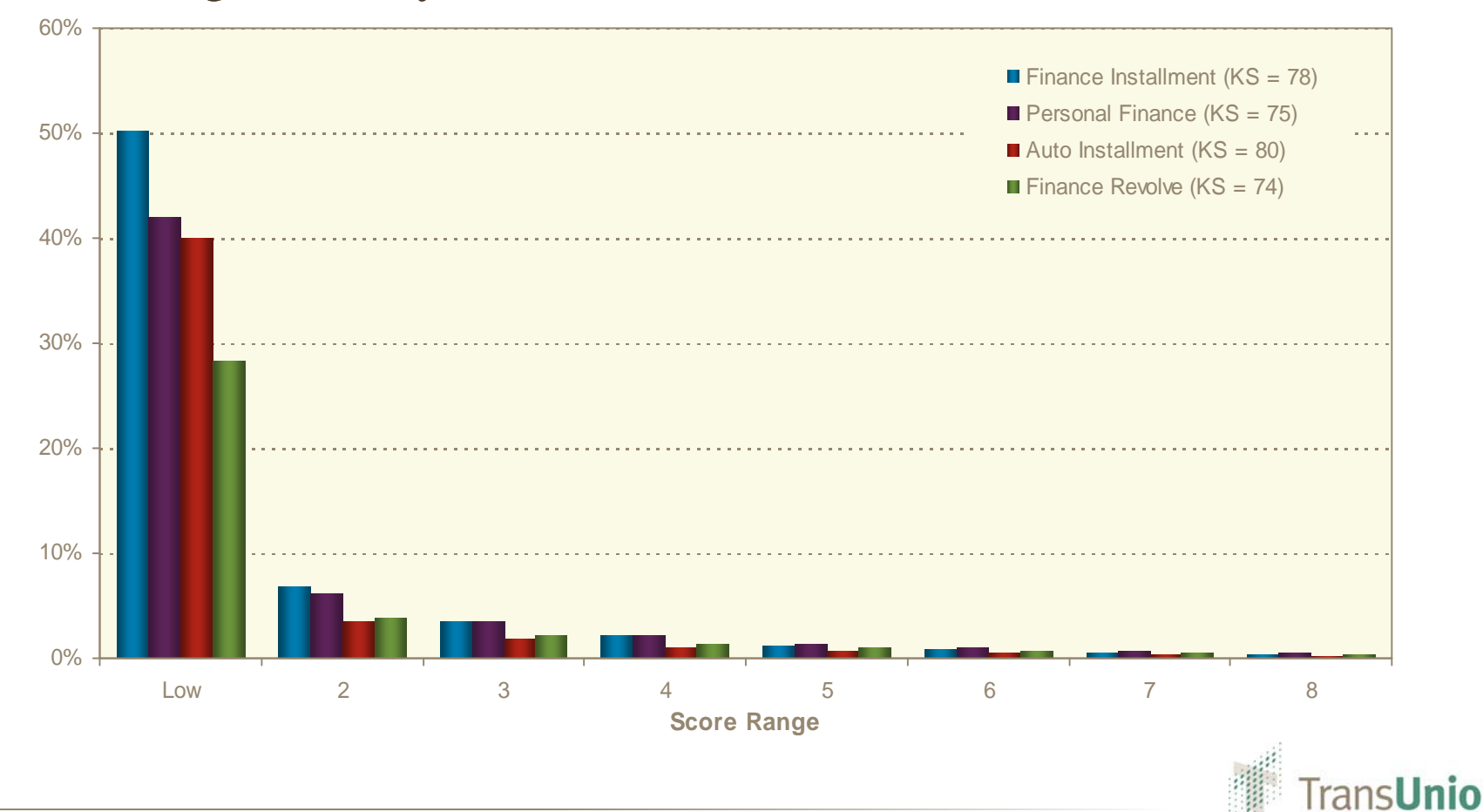

## **Cumulative Bankruptcies Captured**

Over 70% of all bankruptcies were captured in the bottom 10%

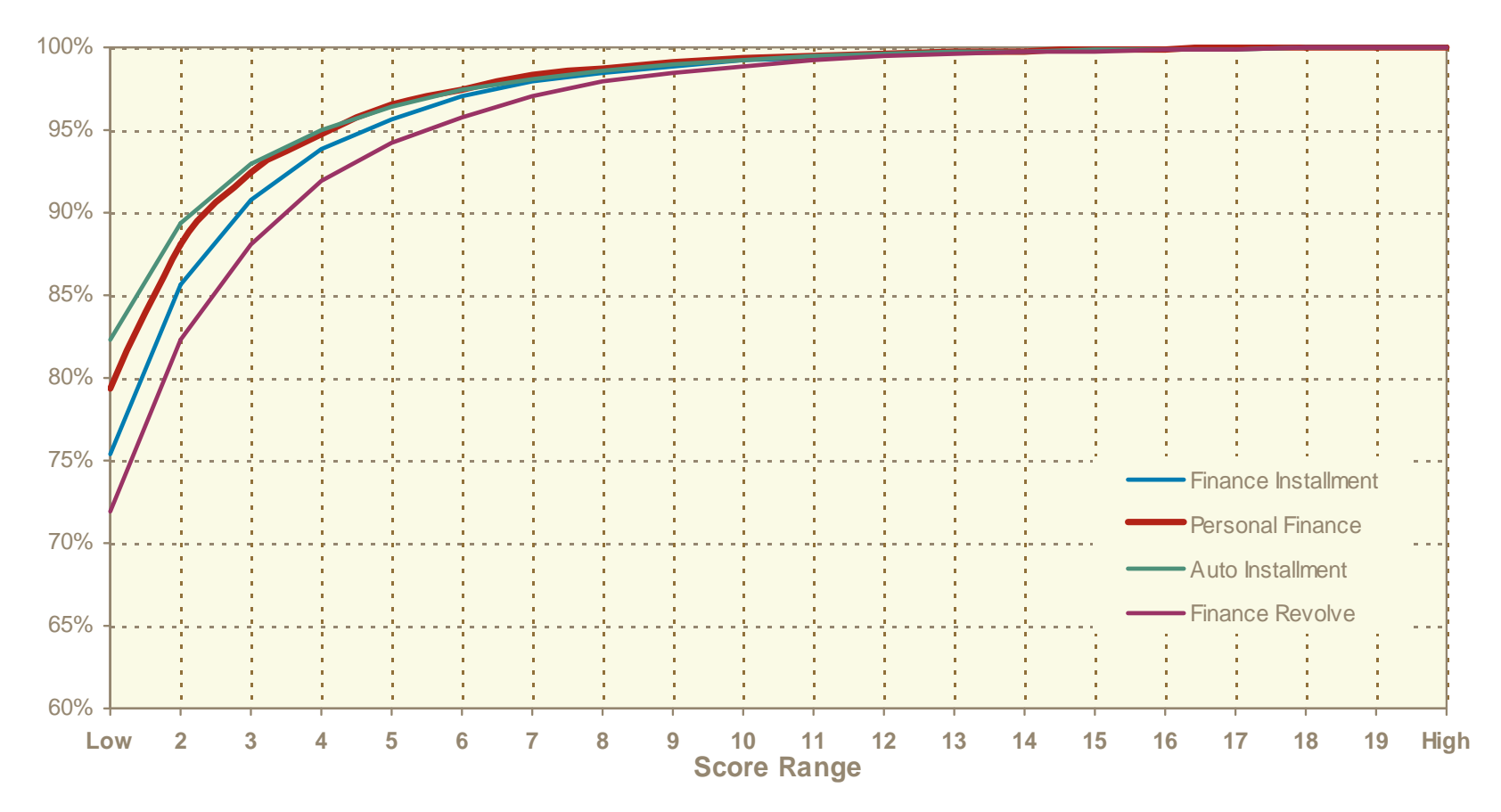

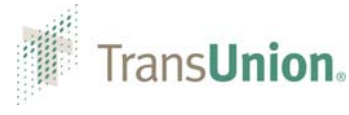

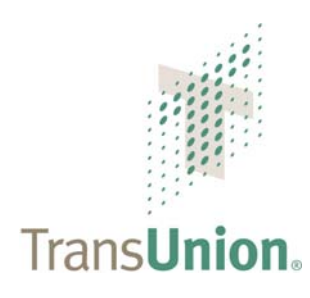

December 10, 2008

TRANSUNION BANKRUPTCY SCORE Surprise Bankruptcy

© 2008 TransUnion Canada All Rights Reserved

Not all bankruptcies follow the same pattern

| Traditional<br>Bankruptcy | R1 | R2 | R3 | R4 | R5 | R9 |
|---------------------------|----|----|----|----|----|----|
| Surprise<br>Bankruptcy    | R1 | R1 | R1 | R1 | R1 | R9 |

- Surprise bankruptcies seem to come out of nowhere, occurring with no previous serious delinquency prior to declaring a public record bankruptcy or tradeline bankruptcy
- The TransUnion Bankruptcy Score identifies potential surprise bankruptcies better than competing scores

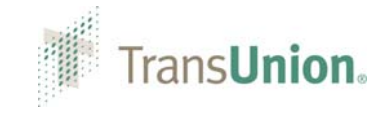

The TransUnion Bankruptcy Score is an excellent tool for identifying surprise bankruptcies prior to loss

| Surprise Category         | % Bankrupts Bottom 5% |       | Bottom 10% | Bottom 20% |
|---------------------------|-----------------------|-------|------------|------------|
| # Trades 30 L12 Mths = 0  | 73.2%                 | 89.0% | 93.8%      | 97.2%      |
| # Trades 60 L12 Mths = 0  | 80.9%                 | 86.7% | 92.4%      | 96.5%      |
| # Trades 90+ L12 Mths = 0 | 29.0%                 | 69.7% | 81.5%      | 91.3%      |
| # Trades 30 L24 Mths = 0  | 51.8%                 | 88.2% | 93.2%      | 96.9%      |
| # Trades 60 L24 Mths = 0  | 62.4%                 | 85.3% | 91.5%      | 96.1%      |
| # Trades 90+ L24 Mths = 0 | 21.9%                 | 63.5% | 77.5%      | 89.3%      |
| Overall                   | 100%                  | 86.9% | 92.7%      | 96.8%      |

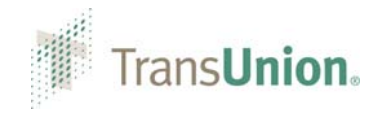

For borrowers who were clean in the previous 12 months, over 81% of the surprise bankruptcies scored in the bottom 10%

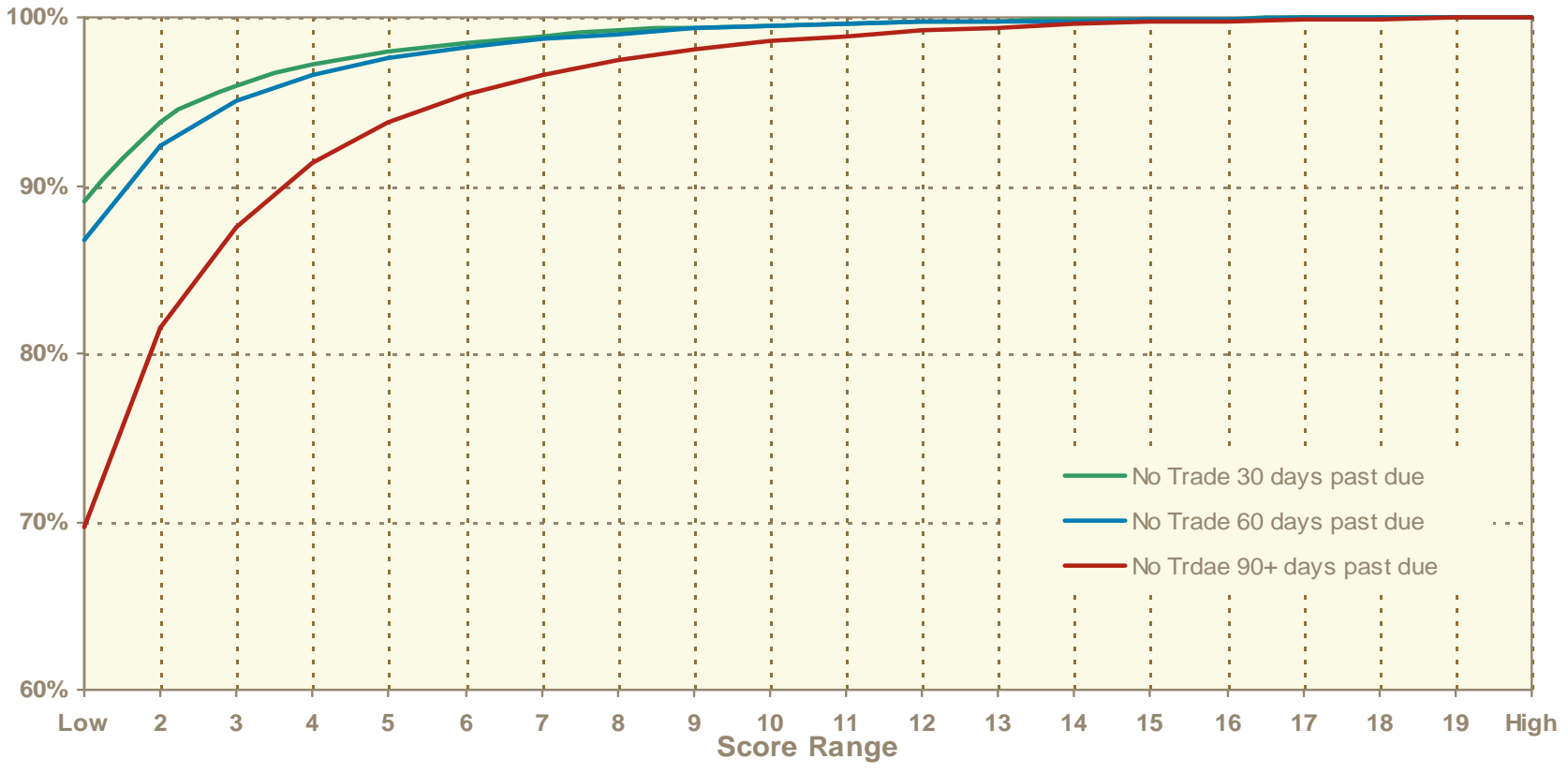

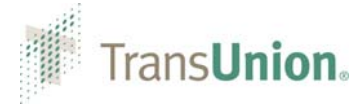

For borrowers who were clean in the previous 24 months, over 77% of the surprise bankruptcies scored in the bottom 10%

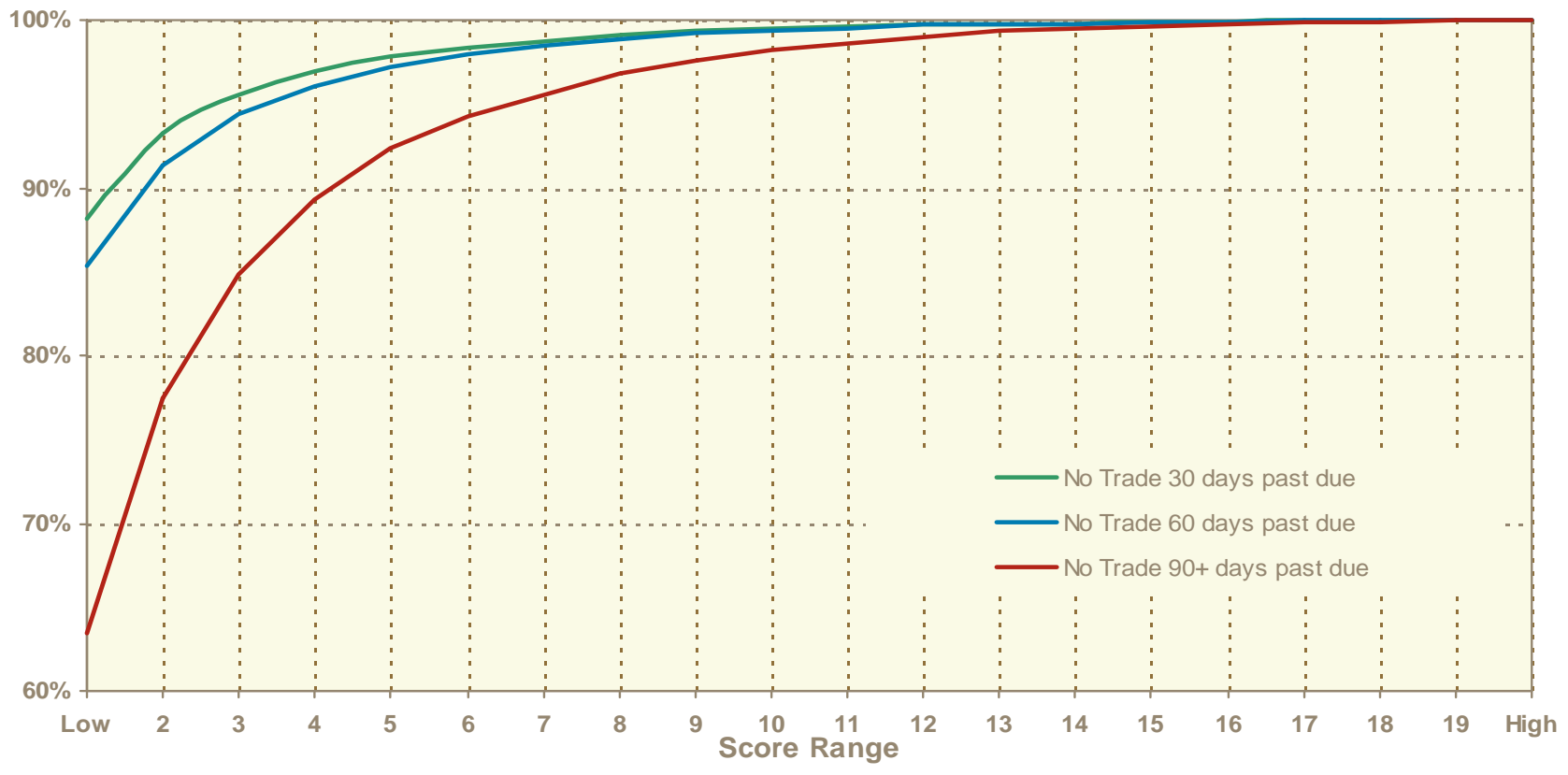

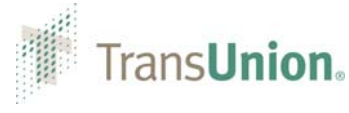

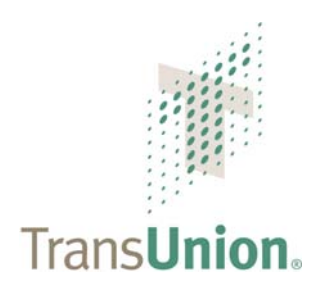

December 10, 2008

#### TRANSUNION BANKRUPTCY SCORE Dual Score Strategy

© 2008 TransUnion Canada All Rights Reserved

#### **Greater Insight, Protection and Opportunity**

Using the TransUnion Bankruptcy Score in conjunction with a risk score offers greater insight into and protection from loss due to bankruptcy than a single score alone

- Better identify customers at risk for bankruptcy versus delinquency
- Decline potentially risky applicants
- Approve borderline applicants with a low risk of bankruptcy
- Balance your lending decisions

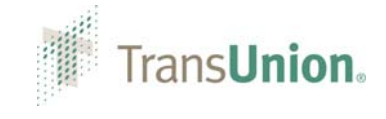

#### **Cumulative Bankruptcies Captured**

The TransUnion Bankruptcy Score identifies significantly more bankruptcies in the bottom 5% than a traditional risk score

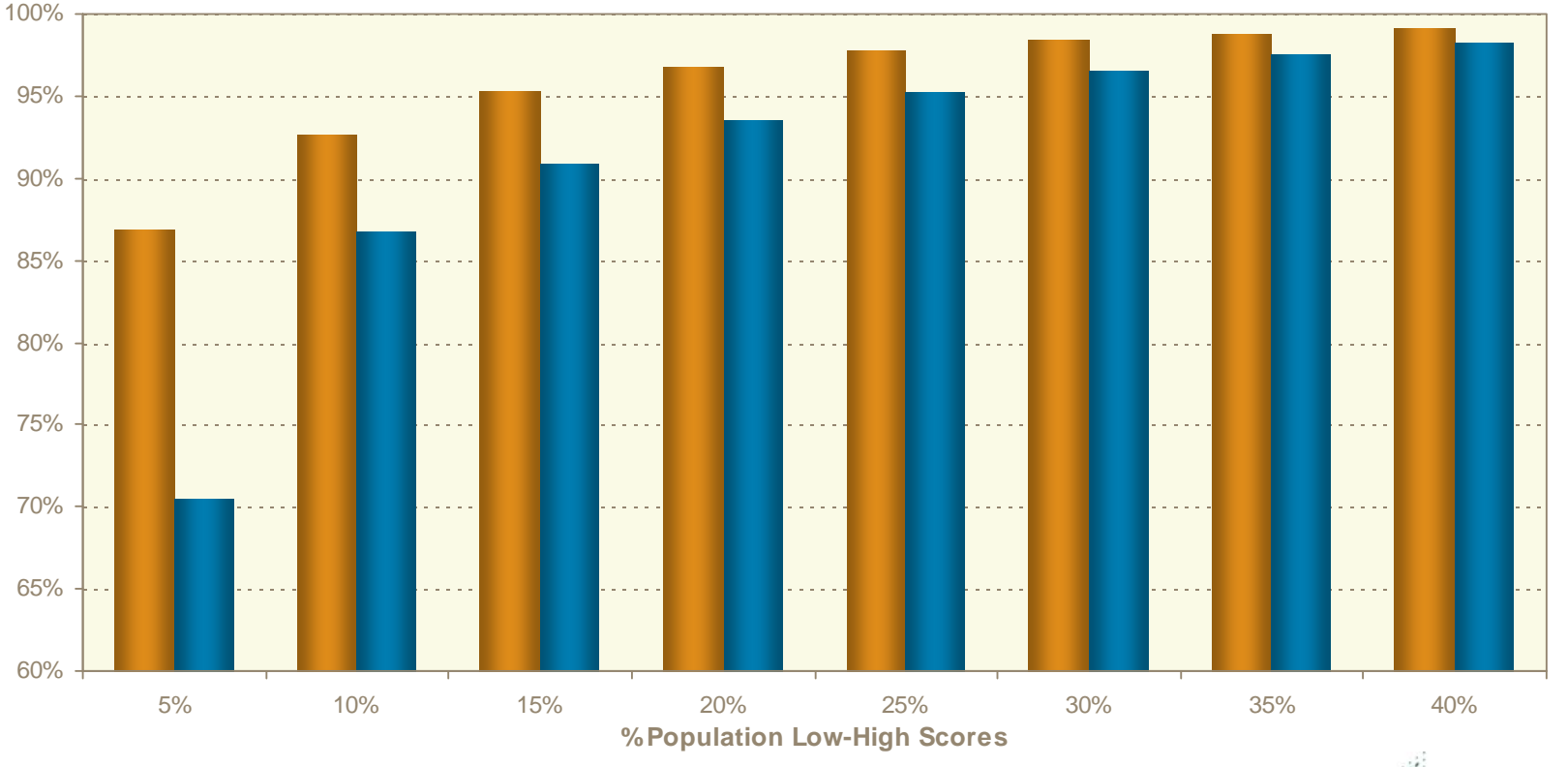

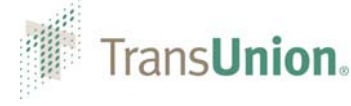

Used alone, a risk score returns broad recommendations for handling customers and prospects in each risk category

| TransUnion Risk Score        |                 |                   |        |           |                    |  |
|------------------------------|-----------------|-------------------|--------|-----------|--------------------|--|
| Low                          | Low-Medi        | um Medium         | Medium | -High     | High               |  |
| Possib<br>Negativ<br>Treatme | le<br>/e<br>ent | Minima<br>Treatme | nt     | Po<br>Tre | ositive<br>eatment |  |

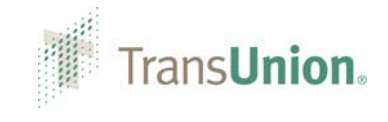

Used in conjunction with the TransUnion Risk Score, the TransUnion Bankruptcy Score can provide a more nuanced picture of the true level of risk that a customer or prospect may pose

|                                | TransUnion Risk Score |            |              |             |          |  |  |  |
|--------------------------------|-----------------------|------------|--------------|-------------|----------|--|--|--|
| TransUnion<br>Bankruptcy Score | Low                   | Low-Medium | Medium       | Medium-High | High     |  |  |  |
| Low                            | Possible              | Negative   |              |             |          |  |  |  |
| Low-Medium                     | Treat                 | ment       |              |             |          |  |  |  |
| Medium                         |                       | Min        | imal Treatmo | ent         |          |  |  |  |
| Medium-High                    |                       |            |              | Desitive 7  |          |  |  |  |
| High                           |                       |            |              | Positive    | reatment |  |  |  |

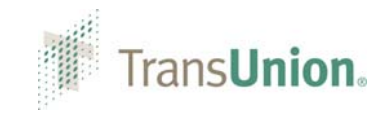

Using two scores together can also reduce the level of risk in your portfolio overall

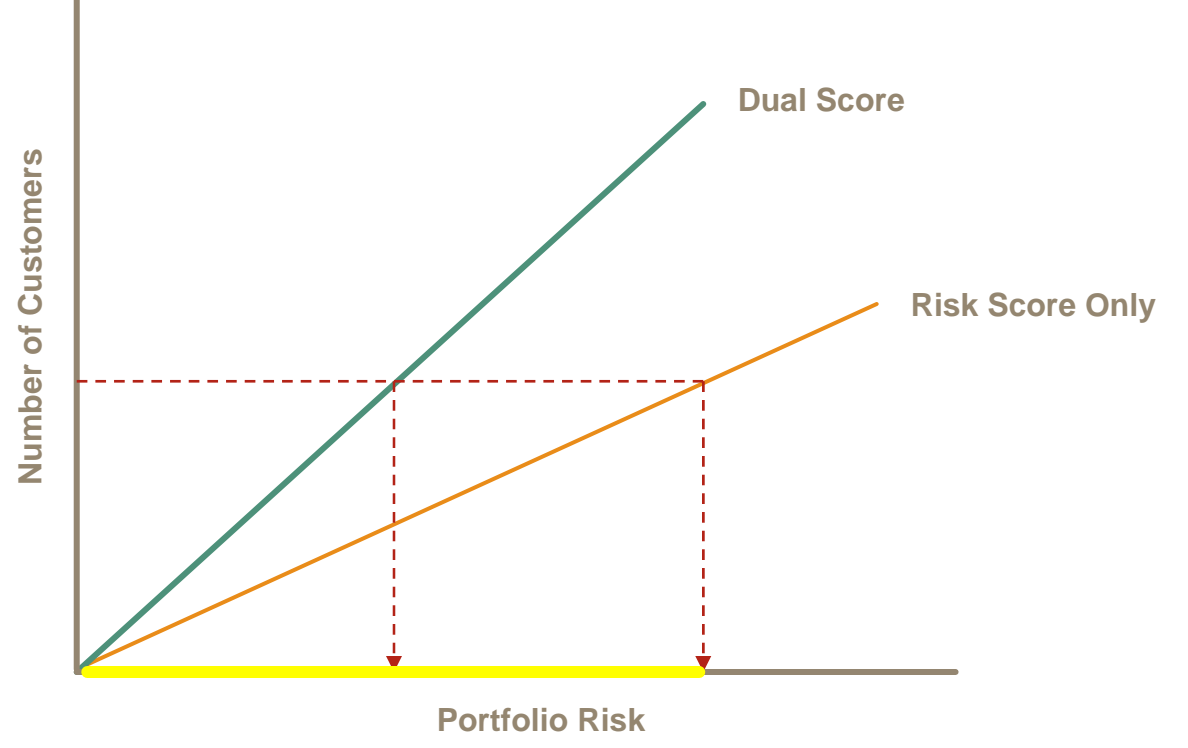

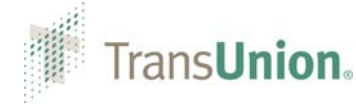

#### **Dual Score Performance**

# A Dual Score Strategy can swap risk for opportunity without reducing new accounts

| % Bankruptcy Rate                 |             | TransUnion Risk Score |               |               |               |               |               |               |               |               |        |
|-----------------------------------|-------------|-----------------------|---------------|---------------|---------------|---------------|---------------|---------------|---------------|---------------|--------|
| TransUnion<br>Bankruptcy<br>Score | 0 to<br>640 | 641 to<br>699         | 700 to<br>740 | 741 to<br>766 | 767 to<br>784 | 785 to<br>797 | 798 to<br>813 | 814 to<br>838 | 839 to<br>864 | 865 to<br>894 | Total  |
| 10 to 523                         | 38.09%      | 5.70%                 | 3.67%         | 3.52%         | 4.90%         | 4.09%         | 4.53%         | 4.00%         | 3.20%         | 0.00%         | 24.33% |
| 524 to 603                        | 1.74%       | 1.13%                 | 1.00%         | 0.82%         | 0.66%         | 0.62%         | 0.41%         | 0.54%         | 0.78%         | 0.85%         | 1.09%  |
| 604 to 658                        | 0.80%       | 0.49%                 | 0.44%         | 0.37%         | 0.32%         | 0.24%         | 0.27%         | 0.28%         | 0.18%         | 0.04%         | 0.42%  |
| 659 to 699                        | 0.42%       | 0.29%                 | 0.25%         | 0.21%         | 0.18%         | 0.12%         | 0.09%         | 0.15%         | 0.12%         | 0.05%         | 0.19%  |
| 700 to 739                        | 0.27%       | 0.19%                 | 0.17%         | 0.11%         | 0.10%         | 0.07%         | 0.08%         | 0.07%         | 0.06%         | 0.00%         | 0.11%  |
| 740 to 775                        | 0.09%       | 0.13%                 | 0.10%         | 0.09%         | 0.07%         | 0.04%         | 0.05%         | 0.04%         | 0.03%         | 0.02%         | 0.06%  |
| 776 to 810                        | 0.07%       | 0.07%                 | 0.07%         | 0.06%         | 0.04%         | 0.03%         | 0.03%         | 0.03%         | 0.02%         | 0.01%         | 0.03%  |
| 811 to 844                        | 0.02%       | 0.05%                 | 0.04%         | 0.06%         | 0.03%         | 0.01%         | 0.02%         | 0.01%         | 0.02%         | 0.01%         | 0.02%  |
| 845 to 896                        | 0.02%       | 0.03%                 | 0.03%         | 0.03%         | 0.02%         | 0.01%         | 0.01%         | 0.01%         | 0.01%         | 0.00%         | 0.01%  |
| 897 to 999                        | 0.00%       | 0.04%                 | 0.02%         | 0.01%         | 0.01%         | 0.01%         | 0.00%         | 0.00%         | 0.00%         | 0.00%         | 0.00%  |
| Total                             | 22.76%      | 1.79%                 | 0.82%         | 0.43%         | 0.23%         | 0.10%         | 0.07%         | 0.05%         | 0.03%         | 0.01%         | 2.64%  |

I CI

#### Account Management Best Practice

Example

Lower Risk<br/>Account\$200 average annual revenueHigher Risk<br/>Account(\$6,000) average loss

| Using a risk score alone, a bank would decline 827 accounts |           |           |  |  |  |  |
|-------------------------------------------------------------|-----------|-----------|--|--|--|--|
| 135 bankruptcies                                            | x \$6,000 | \$810,000 |  |  |  |  |
| 692 lower risk<br>accounts                                  | x \$200   | \$138,400 |  |  |  |  |
| Net Savings                                                 | \$671,600 |           |  |  |  |  |

| Using a dual score strategy, a bank would decline 683 accounts |           |           |  |  |  |  |
|----------------------------------------------------------------|-----------|-----------|--|--|--|--|
| 150 bankruptcies                                               | x \$6,000 | \$900,000 |  |  |  |  |
| 533 lower risk<br>accounts                                     | x \$200   | \$106,600 |  |  |  |  |
| Net Savings                                                    | \$793,400 |           |  |  |  |  |

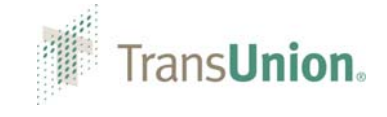

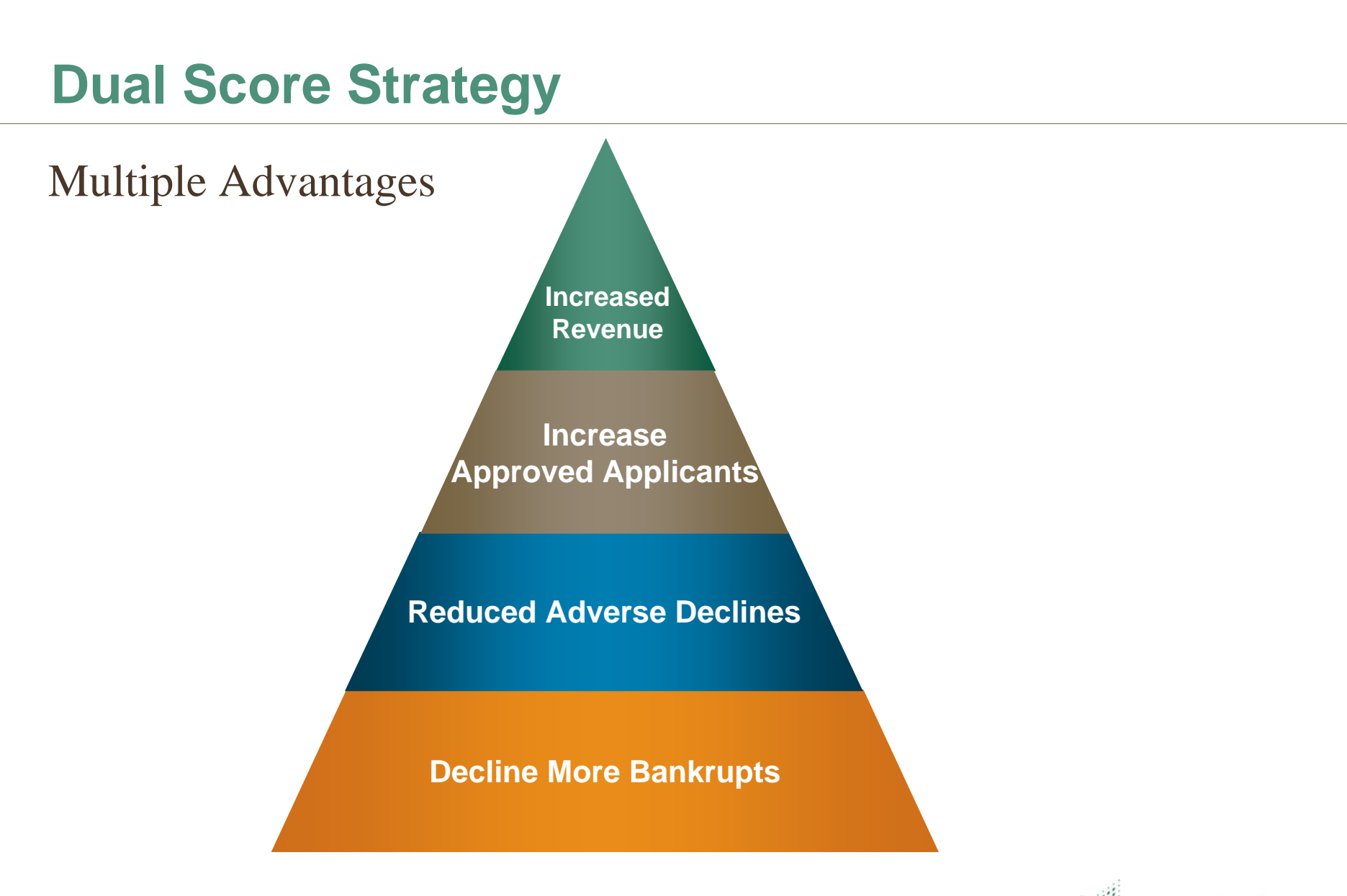

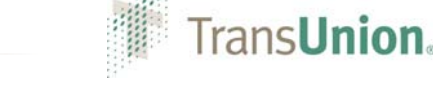